## オンライン PandA ガイダンス ガイダンス受講ガイド

京都大学では新入生にノートパソコンの準備をお願いしており、このガイダンスもノートパソ コンで受講いただくことが望まれますが、まだ準備ができていない方はスマートフォンでも受 講いただけます。当日、円滑にガイダンスを受講できるように、ガイダンス前日までに手順3. の Zoom アプリをインストールするところまで終えておいてください。

手順1. PandA ポータル (<u>https://panda.ecs.kyoto-u.ac.jp/portal</u>) から ECS-ID でログインし てください。

| PandA                                             |                                                                                                    | ログイン   Log in                                                                                                    |
|---------------------------------------------------|----------------------------------------------------------------------------------------------------|----------------------------------------------------------------------------------------------------|
| Welcome                                           | @ WELCOME                                                                                                    |                                                                                                    |
| <ul> <li>About Sakai</li> <li>Features</li> </ul> | 本サイトについて<br>多 Link ? Help X                                                                                                    | きょうのメッセージ <b>% Link ? Help</b>                                                                                         |
| <ul> <li>Help</li> </ul>                          | このサイトは京都大学の教員・学生が授業等で利用するオンラインコースサイトを利用するために用意されています。<br>PandAへは、右上のログインボタンからお入りください。<br>PandAの説明、利用マニュアルは下記のページよりご覧下さい。                                                        | 【年度末切替】 <b>PandA 2021</b> 年度コースデータの登録について【完了】<br>(Admin ECS - Mar 16, 2021 8:40 am)<br>障害情報( <b>3/12 14:20-15:05</b> ) |
|                                                   | 京都大学情報環境機構 PandA ご案内                                                                                                    | (Admin ECS - Mar 12, 2021 3:41 pm)                                                                                     |
|                                                   | PandAの活用法  % Link ? Help  X                                                                                                    | Maintenance<br>(Admin ECS - Mar 7, 2021 11:40 pm)                                                                      |
|                                                   | 以下のサイトでは、オンライン授業・ハイブリッド型授業を遂行するための様々な支援<br>情報・リソースが提供されています。PandAをどのように活用したらよいかについても<br>紹介しています                                                                                 |                                                                                                    |
|                                                   | CONNECT特設サイト「Teaching Online@京大」へ                                                                                                    |                                                                                                    |
|                                                   | <b>ログイン/ Log in</b><br><b>○</b> PandA<br>ユーザ ID およびパスワードを入力してくだき<br>SPS-ID, 学生は ECS-ID をユーザ ID に入力<br>の方は PandA に登録したメールアドレスを入:<br>ID を発行されている教職員は ECS-ID でログ<br>さい.<br>ユーザ ID: | い. 教職員等は<br>します. それ以外<br>力します. SPS-<br>インしないで下                                                                         |
|                                                   | パスワード:<br>パスワード:                                                                                                    |                                                                                                    |
|                                                   | i. <u>SPS-ID および ECS-ID とは? What is SPS-ID and</u><br>Copyright © 2012 <u>Institute for Information Manag</u><br><u>Communication, Kyoto University</u> . All rights reserv     | d ECS-ID?<br>gement and<br>red.                                                                                        |

## 手順2. ログイン後、「オンライン PandA ガイダンス」のサイトにアクセスしてください。

| サイトが見つからない場合,                         | 右上の「マトリクス」をクリックし                                                                                                    | てみてください. Click Matrix on the right         | op when you canr | not find your site.                       |                              |    |
|---------------------------------------|----------------------------------------------------------------------------------------------------|--------------------------------------------|------------------|-------------------------------------------|------------------------------|----|
| Pand A                                |                                                                                                    |                                            |                  |                                           | ج 💷 ا                        | •  |
| 会ホーム マ                                |                                                                                                    |                                            |                  |                                           |                              |    |
| :二 柳亜                                 | := 概要                                                                                                    |                                            | <u>ि</u> र       | トリクス」アイ:                                  | コンをクリック                      |    |
| ■ 報要                                  | ≔ 1%J安                                                                                                    |                                            |                  |                                           |                              |    |
| 🏙 カレンダー                               | 今日のメッセージ                                                                                                    |                                            | カレンダー            |                                           | &リンク ?ヘルプ                    |    |
| 🏷 リソース                                | オプション                                                                                                    |                                            | オプション            | 公開(プライベート)                                |                              |    |
| ★ お知らせ ★ サイトセットアップ                    | 【年度末切替】PandA 2<br>いて                                                                                                    | 2021年度コースデータの登録につ                          | 3月 2021          | i i                                       | < 今日 >                       |    |
|                                       | U V C                                                                                                    |                                            | -                |                                           |                              |    |
|                                       |                                                                                                    |                                            |                  |                                           |                              |    |
| PandA                                 |                                                                                                    |                                            |                  |                                           | ۳ <u>،</u>                   | -  |
| ₩ <b>ホーム</b> ~                        |                                                                                                    |                                            | すべての             | サイトを表示 新規サイ                               | (トを作成 設定 🗙                   |    |
| : [オンライン]                             | PandA ガイダンス」                                                                                                    | をクリック                                      |                  |                                           |                              |    |
| 🔮 星印をクリック                             | クするとお気に入りに                                                                                                    | 入れることができ、パソ                                | コンからア            | <sup>1部に常に表示され<br/>定」ボタンをク!<br/>ます。</sup> | います。 「すべてのサイト<br>リックすると,移動先の | 1  |
| 📫 スした場合は、                             | 常にホームに表示さ                                                                                                    | れるようになります                                  |                  |                                           | ルプ                           | J  |
|                                       | オブション                                                                                                    | 人 A和2年度 2021 Competence                    | 7.               | ⊕ /lb                                     |                              |    |
| <ul> <li>で、サイトセットアップ</li> </ul>       | 【年度末切替】PandA<br>いて                                                                                                    | ロ 市和3年度 2021 Semesters<br>合オンラインPandAガイダンス | × 1              | の他<br><b>希</b> ホーム                        | ~                            |    |
| ✿ 設定                                  | KULASISと連携した2021年度<br>となる予定です。 作業の進捗                                                                                                    | ☆ 令和2年度 2020 Semesters                     |                  | ☆ プロジェクト                                  | ±                            |    |
| アカウント                                 | さください。<br>コースデータの登録作業は完 <sup>一</sup>                                                                                                    | ☆                                          | ~                | ۵.                                        | ¥ 13                         |    |
|                                       |                                                                                                    |                                            |                  |                                           |                              |    |
|                                       |                                                                                                    | ~ ~ ~                                      | -                |                                           |                              |    |
|                                       |                                                                                                    |                                            |                  |                                           |                              |    |
| ❶ サイトが見つからない場合,                       | 右上の「マトリクス」をクリックして                                                                                                    | てみてください. Click Matrix on the right t       | op when you cann | ot find your site.                        |                              |    |
| Pand A                                |                                                                                                    |                                            |                  |                                           | • 🖬 🕈                        | •  |
| 番ホーム 🗸 🛧 オンラ                          | iインPandAガイダンス 🗸                                                                                                    |                                            |                  |                                           |                              |    |
| ≔ ホーム/Home                            | ≔ ホーム/HOME                                                                                                    |                                            |                  |                                           |                              |    |
| <ul> <li>Zoom</li> <li>ヘルプ</li> </ul> | サイト情報表示                                                                                                    | 。リンク ? ヘルプ X                               | 最近のお知ら           | ъt                                        | 𝔅 リンク                        |    |
|                                       | ご入学おめでとうご                                                                                                    | ざいます!                                      | オプション            |                                           |                              |    |
|                                       | オンラインPandAガイダンスは4月1・3・4日の午前10時から開催します。<br>左のメニューから Zoom を堪んでZoom 接続の確認をお願いします。<br>Zoom をクリックすると別のウインドウが開いて英語で「Join」ボタンが<br>表示されます。以下のポップアップが表示されれば接続確認は終了です。 |                                            | アナウン<br>過去 10 日間 | <b>ノス</b><br>別のお知らせを表示                    |                              |    |
|                                       |                                                                                                    |                                            | 現在アナウン:          | 現在アナウンスはありません。                            |                              |    |
|                                       |                                                                                                    |                                            |                  |                                           |                              | 11 |

## 手順3. ガイダンス前日までに Zoom アプリをインストールしてください。

| サイトが見つからないま             | 場合,右上の「マトリクス」をクリッ                  | クしてみてください、Click Matrix on the right                | top when you cannot find your site. |                          |  |  |  |
|-------------------------|------------------------------------|----------------------------------------------------|-------------------------------------|--------------------------|--|--|--|
| PandA                   |                                    |                                                    |                                     | ۰ ۲                      |  |  |  |
| 番ホーム 🗸 🚖 🤋              | オンラインPandAガイダンス 💙                  |                                                    |                                     |                          |  |  |  |
| ⊨ + \/Home              | ≔ ホーム/HOME                         | 左メニューの   Zoom」を:                                   | 左メニューの「Zoom」をクリックすると新しいページが立ち上がります  |                          |  |  |  |
| C Zoom                  |                                    | スマートノオンの場合は、                                       |                                     | の中に「Zoom」リンクか            |  |  |  |
| 0 ヘルプ                   |                                    |                                                    |                                     |                          |  |  |  |
|                         | ご入学おめでとう                           | ございます!                                             | オプション                               |                          |  |  |  |
|                         |                                    |                                                    | アナウンス                               | =                        |  |  |  |
|                         | オンラインPandAガイメン.<br>左のメニューから Zoom を | スは4月1・3・4日の十前10時から開催します。<br>選んで Zoom 接続の確認をお願いします。 | 過去 10 日間のわ知らせを表/                    |                          |  |  |  |
|                         | Zoom をクリックすると別(<br>表示されます。以下のポッ)   | のウイントウが開いて英語で「JOIN」ボタンが<br>プアップが表示されれば接続確認は終了です。   | 現在アナウンスはありません。                      |                          |  |  |  |
|                         |                                    |                                                    |                                     |                          |  |  |  |
|                         |                                    | イン                                                 |                                     |                          |  |  |  |
| Rich I TI - Google Chro | ome                                |                                                    |                                     | - П X                    |  |  |  |
| applications.zoom       | n.us/lti/rich                      |                                                    |                                     |                          |  |  |  |
| 7000                    | ~                                  |                                                    |                                     |                          |  |  |  |
|                         |                                    | ka Sappora Tokya 🖉                                 |                                     |                          |  |  |  |
| Tour current 1          | ine zone is (GMT+03.00) Osa        | ка, Заррого, Токуо. 💆                              |                                     |                          |  |  |  |
| Upcoming                | Meetings Previous Meet             | tings Cloud Recordings                             |                                     | Zoom KU Lisence Portal 良 |  |  |  |
|                         |                                    | ーーーーーーーーーーーーーーーーーーーーーーーーーーーーーーーーーーーーー              | ミーティング起動ペー                          | ジに遷移します                  |  |  |  |
| Start Time              | L <sub>p</sub>                     |                                                    |                                     |                          |  |  |  |
| Apr 1, 2022             | オンラ                                | インPandAガイダンス                                       |                                     | loin                     |  |  |  |
| 10:00 AM                |                                    |                                                    |                                     | Juli                     |  |  |  |
|                         |                                    |                                                    |                                     | < 1 >                    |  |  |  |
|                         |                                    |                                                    |                                     |                          |  |  |  |
|                         |                                    | イト                                                 |                                     |                          |  |  |  |
| Г                       |                                    |                                                    |                                     |                          |  |  |  |
|                         | ブラウザが表示してい                         | ヽるダイアログの <b>Zoom Meetir</b>                        | igsを開くをクリックし                        | てく                       |  |  |  |
|                         |                                    |                                                    | 「今すぐダウンロ                            | ードする」(Windows)           |  |  |  |
|                         | タイアロクが表示され                         | ない場合は、以下のミーティ                                      | 「App Store から                       | ダウンロード」(MacOS、iOS)       |  |  |  |
|                         |                                    | 7:21                                               | 「Google Play か                      | らダウンロード」(Android)        |  |  |  |
|                         |                                    | ミーティングを起動                                          | アクセスした端末                            | に対応した Zoom アブリをダ         |  |  |  |
|                         |                                    |                                                    | F, 12                               | ベストールしてくたさい              |  |  |  |
|                         |                                    |                                                    |                                     |                          |  |  |  |
|                         | Zoomクライアン                          | ットをインストールしていないのですか                                 | 今すぐダウンロードする                         |                          |  |  |  |
| L                       |                                    |                                                    |                                     |                          |  |  |  |

手順4. ガイダンス当日は開始時刻までに、手順1~3を進めてミーティング起動ページにたど り着いたら、「Zoom (Zoom Meetings)を開く」または「ミーティングを起動」(アクセスした 端末により異なります)をクリックしてください。

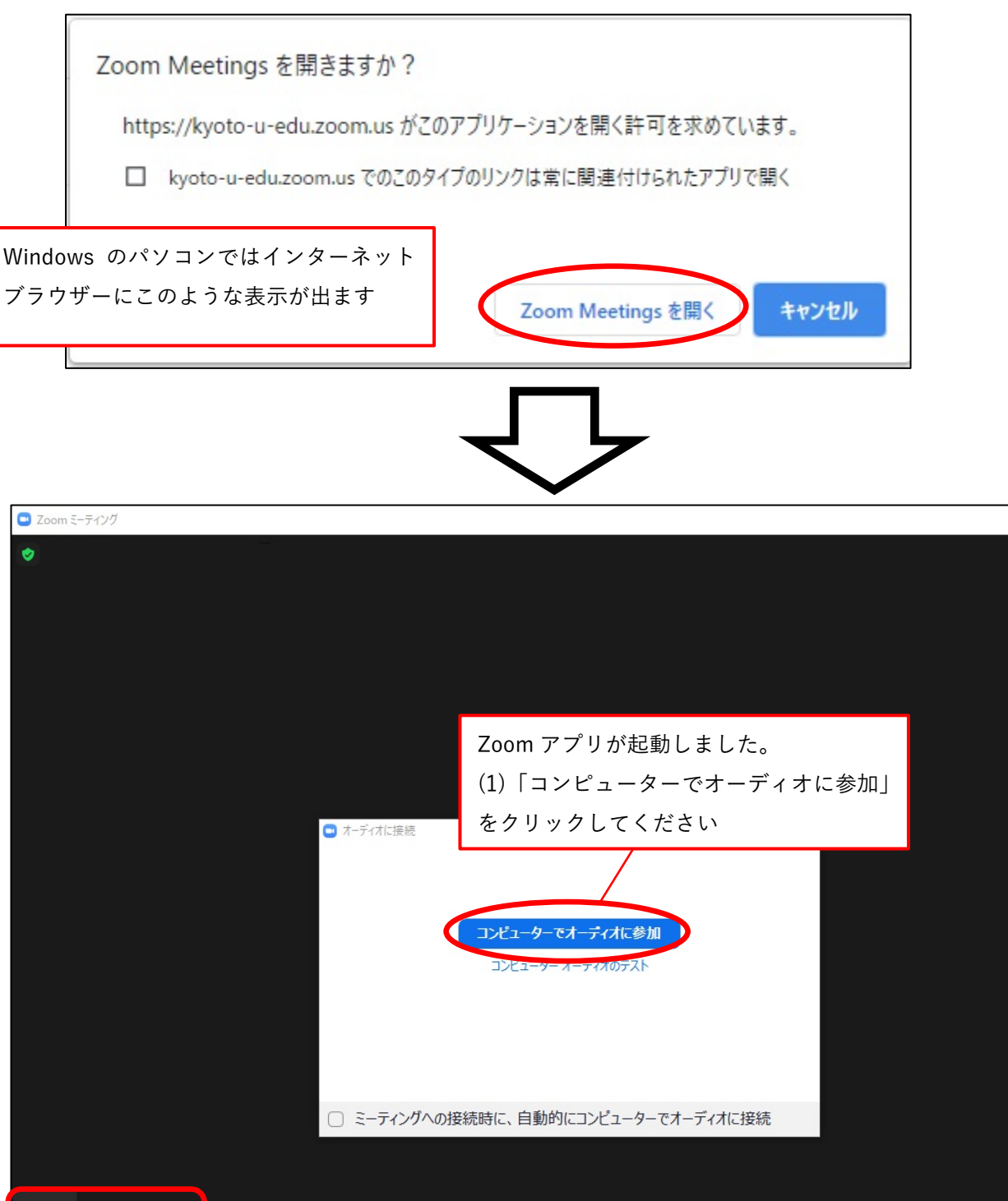

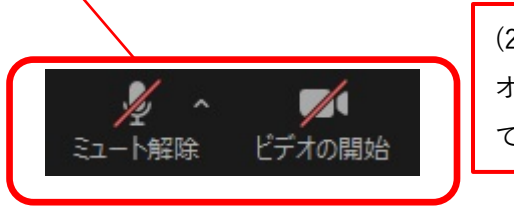

**\***1

ılı

投票

٢

ディオに接続 ビデオの開始

(2)マイクとビデオのアイコンをクリックするとオン・オフが切り替わります。どちらもオフにしてガイダンスの開始をお待ちください。

ガを一時停止

₿

詳細

終了

↑ ∧